#### วิธีการเข้าใช้งาน WIFI ในระบบปฏิบัติการ Android SSID@TUH-Straff-WIfi

1. เปิดการเชื่อมต่อสัญญาณ WIFI และเลือก SSID: @TUH-Straff-WIfi

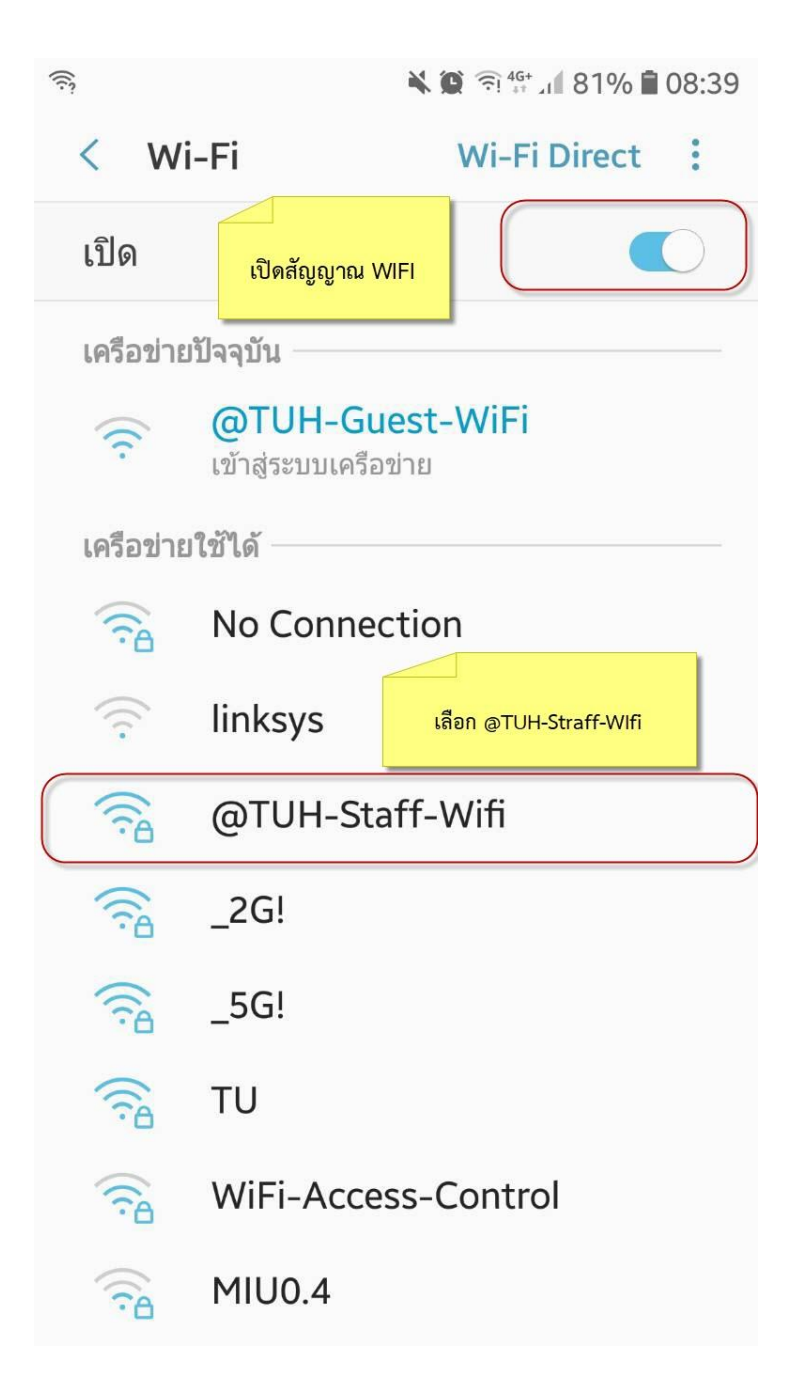

2. ตั้งค่าสัญญาณ WIFI : @TUH-Straff-WIfi

| @TUH-Staff-Wifi                                           |
|-----------------------------------------------------------|
| วิธี EAP                                                  |
| PEAP -                                                    |
| การรับรองเฟส 2                                            |
| MSCHAPV2 🔻 🛢                                              |
| ใบรับรองการใช้งาน CA                                      |
| ไม่ตรวจสอบ 👻 🖪                                            |
| ไม่ได้ระบุใบรับรอง การเชื่อมต่อของคุณ<br>จะไม่เป็นส่วนตัว |
| เอกลักษณ์                                                 |
| 1349900 <b>L</b>                                          |
| ไม่เปิดเผยชื่อผู้ใช้                                      |
| รหัสผ่าน<br>••••••                                        |
| 🔿 แสดงรหัสผ่าน                                            |
| ยกเลิก เชื่อมต่อ                                          |

- 2.1. ตั้งค่า วิธี EAP เลือกเป็น "PEAP"
- 2.2. ตั้งค่า การรับรองเฟส 2 เลือกเป็น "MSCHAPV2"
- 2.3. ตั้งค่า ใบรับรองการใช้งาน CA เลือกเป็น "ไม่ตรวจสอบ" หรือ "ไม่ระบุ"(ขึ้นอยู่กับยี่ห้อของ ผลิตภัณฑ์)
- 2.4. ระบุส่วนเอกลักษณ์ (USER) เป็น "เลขที่บัตรประชาชนของแต่ละบุคคล"
- 2.5. รหัสผ่านระบุ "ad123456"
- 2.6. เลือกเชื่อมต่อ

\*\*\*หมายเหตุ

1. ถ้าไม่สามารถเชื่อต่อได้ กรุณากดค้างที่ SSID: @TUH-Straff-WIfi เพื่อลืมเครือข่าย แล้วทำ การเข้าใหม่เนื่องจากระบบอาจจะจดจำค่าเดิม

| (ان:      |                             | ¥ 🌘 🗟 🖓 👫 🖓 🖬 81% 🛢 (          | 08:39 |
|-----------|-----------------------------|--------------------------------|-------|
| < Wi      | -Fi                         | Wi-Fi Direct                   | :     |
| เปิด      |                             |                                | C     |
| เครือข่าย | ปัจจุบัน                    |                                |       |
| (((.      | @TUH-Gu<br>เข้าสู่ระบบเครือ | <mark>lest-WiFi</mark><br>ข่าย |       |
| เครือข่าย | ใช้ได้                      |                                |       |
|           | No Conne                    | ction                          | _     |
| (((.      | linksys                     | กดค้าง และเลือก ลืมเครือข่าย   |       |
|           | @TUH-Sta                    | aff-Wifi                       |       |
|           | _2G!                        |                                |       |

- ถ้าไม่สามารถเชื่อต่อได้ ให้ทำการเชื่อมต่อสัญญาณอีกครั้ง เนื่องจากกดเข้ารหัสไม่ถูกต้อง หรือ ตั้งค่าไม่ถูกต้อง
- ถ้าไม่สามารถเชื่อมต่อได้ สามารถสอบถามข้อมูลเพิ่มเติมได้ที่ 02-926-9959

## วิธีการเข้าใช้งาน WIFI ในระบบปฏิบัติการ IOS SSID@TUH-Straff-WIfi

**ขั้นตอนที่ 1** -เชื่อมต่อ SSID @TUH-Staff-Wifi

| Wi-Fi<br>(<br>ออคภัย                  | • (1)                                                            |
|---------------------------------------|------------------------------------------------------------------|
| (<br>ออดภัย                           | ▼ 1                                                              |
| <<br>ลอดภัย                           | <b>₹</b> (i)                                                     |
|                                       |                                                                  |
|                                       |                                                                  |
| -WiFi                                 | <b>?</b> (i)                                                     |
| Wifi                                  | • <del>?</del> ()                                                |
| n                                     | <b>₽</b> ₹ ()                                                    |
|                                       |                                                                  |
| อข่าย                                 | Ø                                                                |
| เช้โดยอัตโนมัติ<br>1 คุณจะต้องเลือกเศ | ารือข่ายเอง                                                      |
|                                       | -WiFi<br>Mifi<br>n<br>อช่าย<br>ซัโดยอัตโนมัติ<br>เช้โดยอัตโนมัติ |

**ขั้นตอนที่ 2** - ทำการใส่ชื่อผู้ใช้ รหัสผ่าน -ชื่อผู้ใช้ เลขบัตรประจำตัวประชำชน -รหัส ad123456 \* หมายเหตุ ผู้ใช้สามารถเข้าไปทำการเปลี่ยนแปลงรหัสผ่านได้ด้วยตนเอง\*

|               | 1.000         |               |               |               |               |        |               |             |
|---------------|---------------|---------------|---------------|---------------|---------------|--------|---------------|-------------|
|               | ป้อา          | นรทัสผ่       | านสาห         | รับ "@ไ       | TUH-S         | taff-W | /iti"         |             |
| ຍກເລີກ        | 1             |               | ป้อง          | เรทัสเ        | ผ่าน          |        | 12            | ำร่วม       |
|               |               |               |               |               |               |        |               |             |
| ชื่อผู้ให     | ช้            | 99            | 9999          | 9999          | 9999          |        |               |             |
| รหัสผ่า       | าน            | Ca            | d1234         | 156           | >             |        |               |             |
|               |               | _             |               |               |               |        |               |             |
|               |               |               |               |               |               |        |               |             |
|               |               |               |               |               |               |        |               |             |
|               |               |               |               |               |               |        |               |             |
|               |               |               |               |               |               |        |               |             |
|               |               |               |               |               |               |        |               |             |
|               |               |               |               |               |               |        |               |             |
|               |               |               |               |               |               |        |               |             |
| aw            | / 6           | 9 1           | r I I         | t A           | / 1           |        | ic            |             |
| d M           | V E           | e I           | r I           | t y           | / เ           | 1      | ic            | ) p         |
| q w<br>a      | v e<br>s      | e I<br>d      | r t<br>f      | t y<br>g      | / L<br>h      | J      | i c<br>k      | p<br>I      |
| q w<br>a      | / e<br>s<br>7 | e I<br>d      | r t<br>f      | t y<br>g      | / u<br>h      | J<br>J | i c<br>k      | p<br>I      |
| q w<br>a<br>쇼 | v e<br>s<br>z | e I<br>d<br>x | r t<br>f<br>c | t y<br>g<br>v | / l<br>h<br>b | j<br>n | i c<br>k<br>m | p<br>I<br>X |

**ขั้นตอนที่ 3** - ให้ทำการกดที่เมนู "เชื่อถือ"เพื่อยืนยันในการเชื่อมต่อระบบ

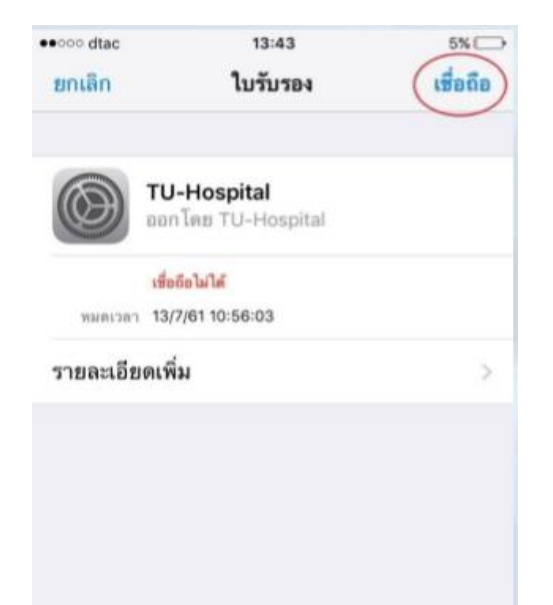

ขั้นตอนที่ 4 -สามารถเชื่อมต่อระบบ Wifi สามารถใช้งาน Internet ได้ทันที

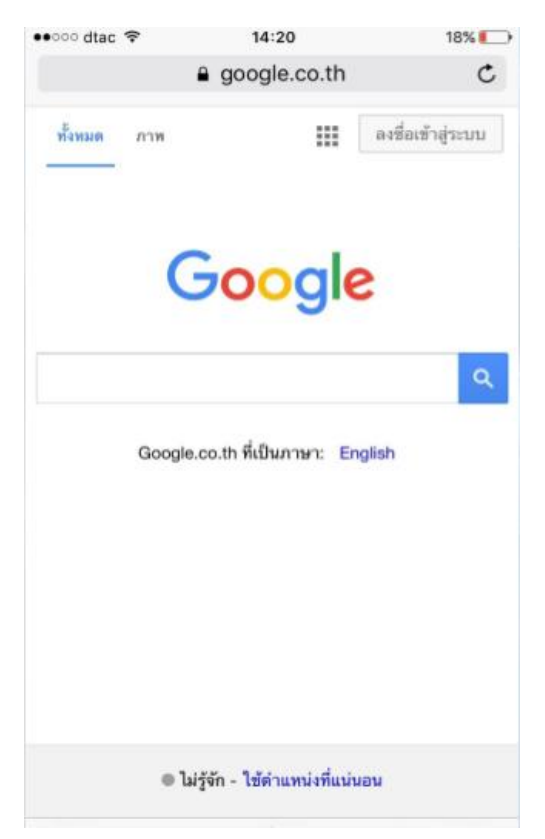

วิธีการใช้งาน ในส่วนของ Staff <u>(การเปลี่ยน รหัสผ่าน)</u> SSID : @TUH-Staff-Wifi ขั้นตอนที่ 1 การเปลี่ยน "รหัสผ่าน" ของผู้ใช้ทั้งในระบบปฏิบัติการ Android และ IOS

1. ผู้ใช้พิมพ์ชื่อลิงค์ <u>http://auth.tu-auth.local/RegistrationForm/login.php</u> ในช่อง Browser safari, chrome, IE

2. ผู้ใช้ใส่ UserName และ Password \*\*\*หมายเหตุ ระบุ Password เดิมที่ได้มา ad123456

3. กดที่เมนู Submit

| เปลี่ยนรหัสผ่าน : | ad123456 |  |
|-------------------|----------|--|
| Login             |          |  |
| * required fields |          |  |
| UserName*:        |          |  |
|                   |          |  |
| Password*:        |          |  |
|                   |          |  |
| Submit            |          |  |

# ขั้นตอนที่ 2

1.เลือกที่เมนู Change password

2.ผู้ใช้สามารถเปลี่ยนหรือระบุ Password เข้ำไปใหม่ได้ตามที่ผู้ใช้กำหนด

| Welcome back tours_, s@tu-auth!<br>Change password<br>Upload Data<br>Logout |
|-----------------------------------------------------------------------------|
|                                                                             |

# ขั้นตอนที่ 3

| -ระบุรหัสผ่านเดิม |                   |
|-------------------|-------------------|
| -ระบุรหัสผ่านใหม่ | * required fields |
| -และเลือก Submit  | Show              |
|                   | New Password*:    |
| ระบุรหัสผ่านเดิม  | Submit            |
| ระบุรหัสผ่านใหม่  | Home              |

**ขั้นตอนที่ 4** ผู้ใช้ทำการ logout และพร้อมใช้งาน

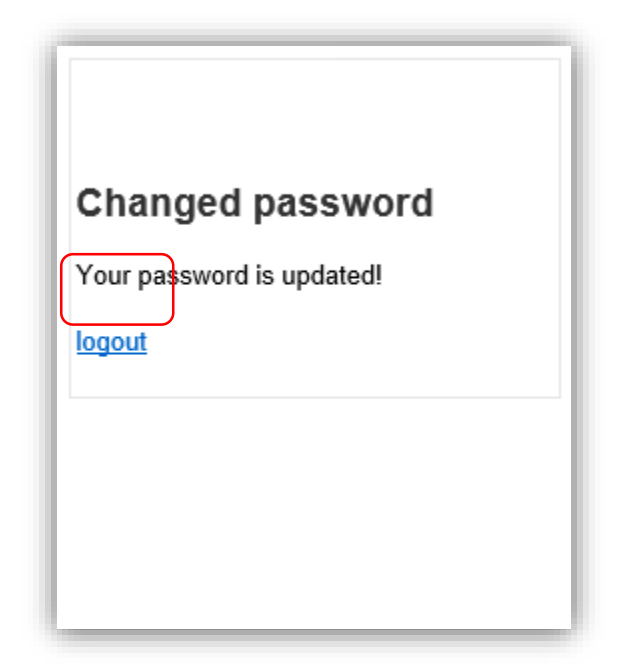

# วิธีการใช้งาน ในส่วนของ Guest ส าหรับเจ้าหน้าที่ SSID : @TUH-Guest-WiFi ขั้นตอนที่ 1

1.ทำการเปิดโปรแกรม RegisterWifi

|             | ISOWENUNAS<br>THAMMASAT UNIVER | รรรมศาสตร์เฉลิมพระ<br>เรศร Hospital | เกียรติ     |
|-------------|--------------------------------|-------------------------------------|-------------|
| ระบบลงทะเบี | ยนการใช้งาน INT                | <mark>ERNET WIFI</mark> โดย SM      | ART CARD ID |
| 1           | หัสประจำด้วประชาชน (I          | D Card):                            |             |
| คำนำหน้า :  | ชื่อ :                         | สกุล                                | :           |
| Prefix :    | First Name :                   | Last Nam                            | e:          |
|             | .พศ :                          | วันเกิด :                           |             |
| วันออก      | ມັດຈ :                         | วันหมดอายุ :                        |             |
|             | RE                             | GISTER                              |             |
| USERNA      | ME:                            | PASSWORD :                          |             |
| S           | SID : @TUH-Guest-Wi            | fi                                  |             |

## ขั้นตอนที่ 2

1.นำบัตรประชาชนเสียบกับ เครื่องอ่านบัตร

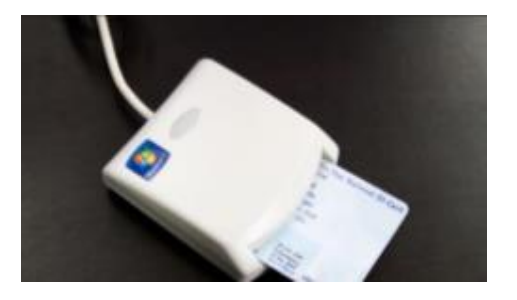

| 2 กดเลือกเบบ | 😥 ของระชะประมาที่ประเทศไป | ET WFI Ino SAW | RT CARD ID                        |                          |                        | - = ×                   |
|--------------|---------------------------|----------------|-----------------------------------|--------------------------|------------------------|-------------------------|
| REGISTER     |                           |                | โรงพยาบาลธร<br>THAMMASAT UNIVERSI | รมศาสตร์เล<br>menospital | ฉลิมพระเกี             | ยรติ                    |
|              | ระบบลงทะ                  | เบียนก         | ารใช้งาน INTE                     | RNET WIFI                | โดย <mark>SMA</mark> F | T CARD ID               |
|              |                           | รหัสปร         | ะจำดัวประชาชน (ID                 | Card):                   |                        |                         |
|              | ดำนำหน้า :                |                | ชื่อ :                            |                          | สกุล :                 |                         |
|              | Prefix :                  |                | First Name :                      |                          | Last Name:             |                         |
|              |                           | เพศ :          |                                   | วันเกิด                  | :                      |                         |
|              | วันอ                      | อกบัดร :       |                                   | วันหมดอายุ               | :                      |                         |
|              |                           |                | REG                               | ISTER                    |                        |                         |
|              | USEF                      | RNAME :        |                                   | PASSWORD                 |                        |                         |
|              |                           | SSID :         | @TUH-Guest-Wifi                   |                          |                        | ุบย์เทคโนเลยีสารสนเทศ ฯ |

| ขั้นตอนที่ 3                                                                    | 📽 ากบบคระบบินมารที่ประมา INTERNET WIFI โดย SMART CARD ID - 🕫                                                            | 2 |
|---------------------------------------------------------------------------------|----------------------------------------------------------------------------------------------------|---|
| 1.ระบบลงทะเบียน<br>จะทำการออก<br>USERNAME และ                                   | ระบบลงทะเบียนการใช้งาน INTERNET WIFI โดย SMART CARD ID                                                                  |   |
| OSENNAME แถะ<br>PASSWORD<br>โดยอัติโนมัติ<br>2.เลือก OK เพื่อ<br>พิมพ์ USERNAME | รหัสปร<br>ศำนำหน้า : นาย<br>Prefix : Mr.<br>เพศ :<br>วันออกบัตร :                                                       |   |
| ແລະ PASSWORD                                                                    | REGISTER       USERNAME : 1269900085333     PASSWORD : m6J3V8V5       SSID : @TUH-Guest-Wifi     ศูนย์เทคโนเดอิศารศนเทศ | ۳ |

### ขั้นตอนที่ 4

1.เชื่อมต่อ SSID @TUH-Guest-Wifi

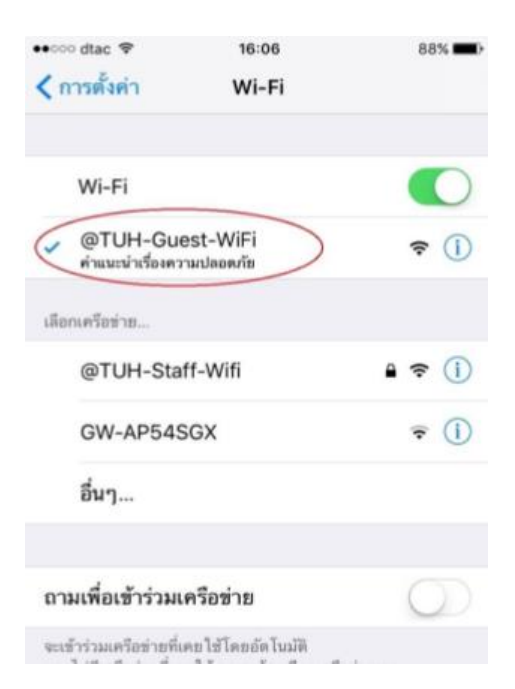

### ขั้นตอนที่ 5

 1.ระบบจะแสดงหน้าจอ เพื่อให้ผู้ใช้เข้าไปทำการ ลงทะเบียนใส่ Username ,Password ,เลือก
I accept the terms of use และเลือก Log in
2.เปิดแท็บใหม่เพื่อใช้งาน Internet

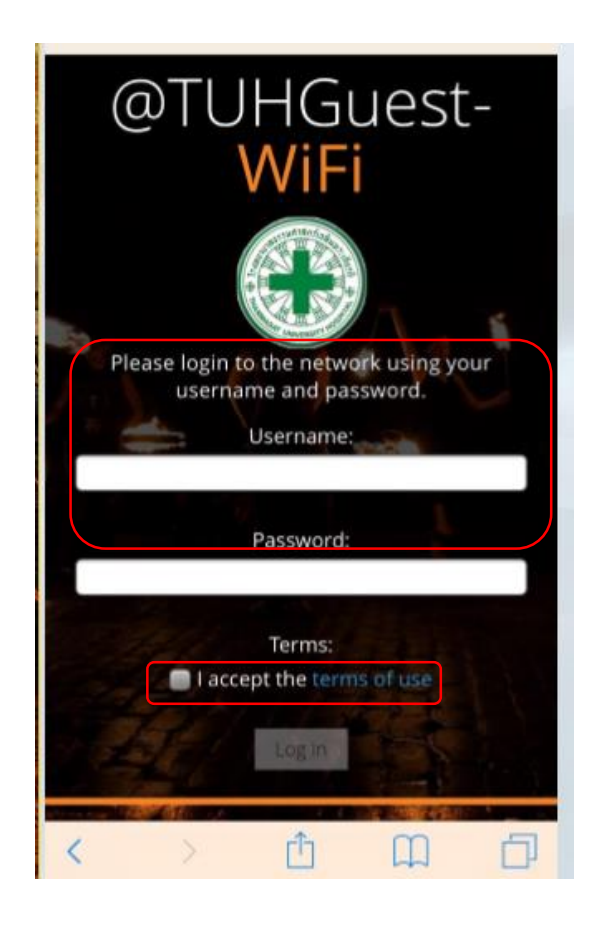